| Universitas Pancasila |
|-----------------------|
| Username              |
| Password              |
| LOGIN                 |
|                       |
|                       |

# Manual Book

https://helpdesk.univpancasila.ac.id

PTIK Universitas Pancasila

# Login

- 1. Buka website helpdesk.univpancasila.ac.id
- 2. Maka akan tampil halaman login, silahkan isi username dan password yang telah dimiliki.
- 3. Lalu klik tombol Login

| Universitas Pancasila<br><b>Melpdesk</b> |
|------------------------------------------|
| Username                                 |
| Password                                 |
| LOGIN                                    |
|                                          |

#### **Membuat** Tiket

Untuk membuat tiket laporan, berikut cara yang dapat dilakukan :

- 1. Setelah login kedalam website Helpdesk Universitas Pancasila, maka akan tampil halaman utama dari website
- 2. Jika ingin membuat laporan, klik tombol buat tiket yang terletak pada kiri atas

| HELPDESK                                                                                                    | E Farah Aulia [User] 🗸 |            |                |              |          |              |  |
|----------------------------------------------------------------------------------------------------|------------------------|------------|----------------|--------------|----------|--------------|--|
| + Buat Tiket                                                                                                    | Dashboard              |            |                |              |          |              |  |
| Dashboard                                                                                                    | TIKET BARU             | TIKET ANDA |                | ON PROCESS   | 0        | SELESAI<br>O |  |
| 🖀 Tiket Saya                                                                                                    |                        | Diotax. 0  |                | Pending, 0   |          |              |  |
| Informasi!<br>Ganti Password - (2022-07-20 07:20:50)<br>Demi keamanan, pengguna sistem diharuskan mengganti password.<br>Tiket Baru Saya (0) |                        |            |                |              |          |              |  |
|                                                                                                    |                        |            |                |              |          |              |  |
|                                                                                                    | Show 10 🜩 entries      |            |                |              |          | Search:      |  |
|                                                                                                    | No 🕕 No Ticket         | 11 Tanggal | î↓ Nan         | na î⊥ Sub    | Kategori | 11 Status    |  |
|                                                                                                    |                        |            | No data availa | ble in table |          |              |  |

3. Setelah klik tombol buat tiket, maka akan tampil halaman buat tiket

| HELPDESK     | ≡                                                                                                    |                              | 💄 Farah Aulia [User] 🗸 |
|--------------|----------------------------------------------------------------------------------------------------|------------------------------|------------------------|
| + Buat Tiket | <b>Buat Tiket</b><br>Kirim dan simpulkan masalah Anda kepada team T                                                                                            | eknisi.                      |                        |
|              | Form Pengajuan Tiket                                                                                                    |                              |                        |
| Tiket Saya   | Kategori *Required  Pilih  Subjek *Required  Judut  Deskripsi *Required  Lampiran (Media) *Opsionat  Maksimat ukuran 25MB. Format file: gif, jpg. png. or pdf. | Sub Kategori *Required Pilih | Lokasi "Required       |

4. Langkah selanjutnya mengisi form pengajuan tiket

# a. Pilih kategori yang ingin dilaporkan

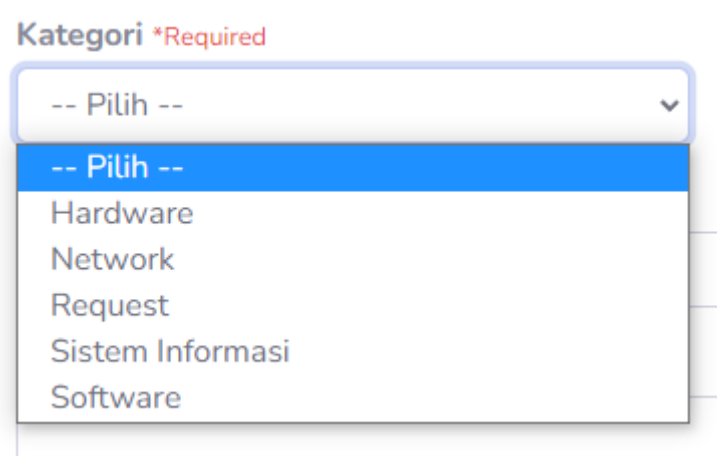

b. Selanjutnya, pilih sub kategori

#### Sub Kategori \*Required

| Pilih                           | ~ |
|---------------------------------|---|
| Pilih                           |   |
| Data Restore                    |   |
| New Software Request            |   |
| New User / User Leaving         |   |
| Password Reset                  |   |
| User / equipment Move or Change |   |

# c. Lalu, pilih lokasi

Lokasi \*Required

| Pilih             | ~ |
|-------------------|---|
| Pilih             |   |
| Humas dan Ventura |   |
| KJM               |   |
| PTIK              |   |
| SPI               |   |
| TU                |   |

d. Langkah selanjutnya, isi menu subjek

## Subjek \*Required

Permohonan reset password akun office 365

e. Setelah itu, mengisi deskripsi masalah yang ingin dilaporkan

Deskripsi \*Required

Tolong mereset password akun office 365 pada email farah@univpancasila.ac.id

f. Lalu melampirkan media/gambar bila diperlukan. Setelah selesai mengisi form pengajuan tiket, klik tombol **Submit** 

## Lampiran (Media) \*Opsional

Maksimal ukuran 25MB. Format file: gif, jpg, png, or pdf.

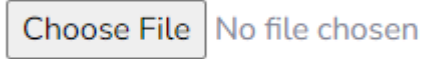

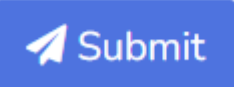

5. Setelah berhasil membuat laporan, akan muncul notifikasi seperti ini

| Heust Tiket     Tiket Saya     Dashboard     Show 10 + entries     No     # 11 Ticket 11 Pri                   |         |
|----------------------------------------------------------------------------------------------------|---------|
| Dashboard      Show 10 + entries      No      # 11 Ticket 11 Pri      Last      Update 11 Teknisi 11 Status 11 |         |
| E Tiket Saya No # 11 Ticket 11 Priv Last Update 11 Teknisi 11 Status 11                                        |         |
|                                                                                                    | Aksi 11 |
| 1 DT6n2NvBu<br>di Sukses! 2023-03-27 Akan Ticket<br>00/25:56 ditentukan Submited                               | 9       |
| Tiket Helpdesk anda berhasil Dikirim Showing 1 to 1 of 1 entri Previous 1                                      | Next    |
|                                                                                                    |         |
|                                                                                                    |         |
|                                                                                                    |         |

- 6. Selanjutnya, pengguna dapat mentracking status laporan
- 7. Setelah itu akan di proses oleh admin
- a. Status laporan sebelum diterima oleh admin

| MELPDESK     | E Farah Aulia [Use                                                                                                    |  |  |  |  |  |  |
|--------------|----------------------------------------------------------------------------------------------------|--|--|--|--|--|--|
| + Buat Tiket | <b>Tiket Saya</b><br>Daftar semua tiket yang sudah kamu submit.                                                                                                    |  |  |  |  |  |  |
| Dashboard    | Show 10 🜩 entries Search:                                                                                                    |  |  |  |  |  |  |
| 🕿 Tiket Saya | No<br># 11 Ticket 11 Prioritas 11 Tanggal 11 Kategori 11 Lokasi 11 Subjek 11 Update 11 Teknisi 11 Status 11 Aksi 11                                                             |  |  |  |  |  |  |
|              | 1 DT6n2NvBu Akan 2023-03-27 Request (Data PTIK Permohonan reset 2023-03-27 Akan Ticket<br>ditentukan 00:25:56 Restore) password akun 00:25:56 ditentukan Submited<br>office 365 |  |  |  |  |  |  |
|              | Showing 1 to 1 of 1 entries Previous 1 Next                                                                                                    |  |  |  |  |  |  |
|              |                                                                                                    |  |  |  |  |  |  |
|              |                                                                                                    |  |  |  |  |  |  |
|              |                                                                                                    |  |  |  |  |  |  |

b. Status laporan setelah diterima oleh admin

| HELPDESK     | E Farah Aulia [User] 🗸                                                                                                |
|--------------|----------------------------------------------------------------------------------------------------|
| 2 Dashboard  | Tiket Baru     Tiket anda     ON PROCESS     Selesai       0     1     0     0     📀                                  |
| 🔳 Tiket Saya | Ditolak: 0 Pending: 0                                                                                                 |
|              | Informasi!<br>Ganti Password - (2022-07-20 07:20:50)<br>Demi keamanan, pengguna sistem diharuskan mengganti password. |
|              | Tiket Baru Saya (0)                                                                                                   |
|              | Show 10 + entries Search:                                                                                             |
|              | No 11 No Ticket 11 Tanggal 11 Nama 11 Sub Kategori 11 Status 11                                                       |
|              | 1 DT6n2NvBu 2023-03-27 00:25:56 Farah Aulia [User] Data Restore Assigned to Technician                                |
|              | Showing 1 to 1 of 1 entries Previous 1 Next                                                                           |

c. Setelah itu akan diproses oleh teknisi dan status berubah menjadi "on process" ✓ HELPDESK ≡

| HELPDESK  | ≡                                                                                      |                                     |        | -               |        | -         | 💄 Farah Aul | ia [User] 🗸 |
|-----------|----------------------------------------------------------------------------------------|-------------------------------------|--------|-----------------|--------|-----------|-------------|-------------|
| Dashboard |                                                                                        | TIKET ANDA                          |        | ON PROCESS      |        |           | LESAI       |             |
|           |                                                                                        | Ditolak: 0                          |        | Pending: 0      |        |           |             | -           |
|           | Informasi!<br>Ganti Password - (2022-07-20 07:20<br>Demi keamanan, pengguna sistem dih | :50)<br>aruskan mengganti password. | •      |                 |        |           |             |             |
|           | Tiket Baru Saya (0)                                                                    |                                     |        |                 |        |           |             |             |
|           | Show 10 + entries                                                                      |                                     |        |                 |        | Search    | h:          |             |
|           | No 11 No Ticket                                                                        | Tanggal                             | t∔ Nar | ma              | t∔ Sul | Kategori  | 11 Status   |             |
|           | 1 DT6n2NvBu                                                                            | 2023-03-27 00:25:56                 | Far    | ah Aulia [User] | Dat    | a Restore | On Process  |             |
|           | Showing 1 to 1 of 1 entries                                                            |                                     |        |                 |        |           | Previous 1  | Next        |

d. Pengguna bisa memantau progres laporan dengan mengklik **nomor tiket**, setelah itu website akan menampilkan halaman tersebut

| HELPDESK     | ≡                                        | 💄 Farah Aulia [User]                                                         |
|--------------|------------------------------------------|------------------------------------------------------------------------------|
| 🕂 Buat Tiket | Detail Ticket #DT6n2NvB                  | u                                                                            |
|              | Detail Ticket Sistem Lacak Diproses      | oleh Farah Aulia                                                             |
| Dashboard    | Ticket Information                       | # Reply                                                                      |
|              | Pemohon                                  | g nepty                                                                      |
|              | Farah Aulia [User]                       | <b>E Farah Aulia [User]</b><br>User 2023-03-27 00:25:56                      |
|              | Email<br>farah.aulia@univpancasila.ac.id | Permohonan reset password akun office 365                                    |
|              | Departemen<br>Rektorat (PTIK)            | Tolong mereset password akun office 365 pada email farah@univpancasila.ac.id |
|              | Tanggal<br>2023-03-27 00:25:56           |                                                                              |
|              | Lokasi<br>PTIK                           |                                                                              |
|              | Katagori                                 |                                                                              |

e. Jika laporan telah selesai dikerjakan, maka status akan berubah menjadi "Solve"

| HELPDESK     | ≡                                                             | U                                        |                        |      |                   | •    |              | 💄 Farah Auli | ia [User] 🗸 |
|--------------|---------------------------------------------------------------|------------------------------------------|------------------------|------|-------------------|------|--------------|--------------|-------------|
| Dashboard    | TIKET BARU<br>O                                               | Ê                                        | TIKET ANDA<br><b>1</b> |      | ON PROCESS        |      | 0            | selesai<br>1 |             |
| 🕿 Tiket Saya |                                                               |                                          | Ditolak: 0             |      | Pending: 0        |      |              |              |             |
|              | Informasi!<br>Ganti Password - (2022<br>Demi keamanan, penggi | 2-07-20 07:20:50)<br>una sistem diharusk | an mengganti password  |      | ,                 |      |              |              |             |
|              | Tiket Baru Saya (0)                                           |                                          |                        |      |                   |      |              |              |             |
|              | Show 10 🜩 entrie                                              | 25                                       |                        |      |                   |      | Sea          | arch:        |             |
|              | No 🏦 No Tic                                                   | ket î.                                   | Tanggal                | ή. Ν | lama              | ti s | Sub Kategori | 11 Status    |             |
|              | 1 DT6n2                                                       | NvBu                                     | 2023-03-27 00:25:56    | Fi   | arah Aulia [User] | [    | Data Restore | Solve        |             |
|              | Showing 1 to 1 of 1 e                                         | entries                                  |                        |      |                   |      |              | Previous 1   | Next        |